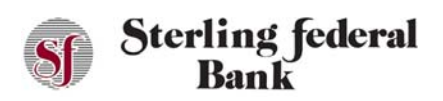

## Internet Banking User Guide

|                                                                           | Sf Ster                                                     | ling federal<br>Bank                     |                               | 8                   |  |
|---------------------------------------------------------------------------|-------------------------------------------------------------|------------------------------------------|-------------------------------|---------------------|--|
| Enter Authenticat                                                         | ion Code                                                    |                                          |                               |                     |  |
| An authenticatio<br>number ###-##<br>the authenticati<br>Authentication ( | on code has be<br>#-7149. After r<br>on code you re<br>Code | en sent to th<br>eceiving the<br>ceived. | e following p<br>message, ple | ohone<br>ease enter |  |
|                                                                           | Loue                                                        |                                          |                               |                     |  |
|                                                                           |                                                             |                                          |                               |                     |  |
|                                                                           |                                                             |                                          |                               |                     |  |
| Cancel                                                                    |                                                             |                                          | Submit                        |                     |  |
| Culler                                                                    |                                                             |                                          | Babiline                      |                     |  |

### Forgotten Username/Password

#### Forgotten Username

1. If you forget your Username, click on the Forgot Username or Password link on the main login page: to open the Help menu. On the drop-down menu, select Forgot Username and click Submit:

| Sf Ste | rling feder<br>Bank | al                 | Locations eStatemen | Contact Us | ĥ                  | Online Banking<br>Personal Business<br>User Name<br>Password<br>New User Registration<br>Forgot Username or Password | Login |
|--------|---------------------|--------------------|---------------------|------------|--------------------|----------------------------------------------------------------------------------------------------|-------|
|        | Personal Banking    | Commercial Banking | Ag Services         | Insurance  | Investment Service | es About Us                                                                                                    |       |

2. On the Help screen, on the drop-down menu, select Forgot Username and click Submit:

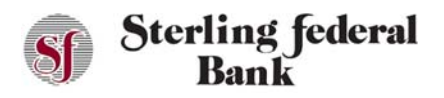

# Internet Banking User Guide

| lease select a help option from the drop-down m | nenu below |
|-------------------------------------------------|------------|
| elect                                           | *          |
| Select:                                         |            |
| Forgot Username                                 |            |
| Forgot or Reset Password                        |            |

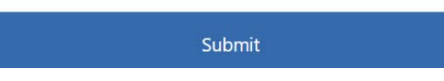

3. Verify your information by selecting your Account Type from the drop-down menu, enter your Social Security Number, and your Birth Date. Click Verify:

|                        | 8 |
|------------------------|---|
| Customer Verification  |   |
|                        |   |
| Account Type           |   |
| Select                 | * |
| Social Security Number |   |
| Birth Date (MMDDYYYY)  |   |
|                        |   |
|                        |   |
| Verify                 |   |

4. You may be required to complete the Out of Band authentication passcode process. Your Username will then be displayed on your screen.

#### **Forgotten Password**

1. If you forget your password, you can click on the "Forgot Username or Password" link on the main login page:

| Sterling federal<br>Bank            | Interne                               | et Banking User Guide                                                                                                    |
|-------------------------------------|---------------------------------------|----------------------------------------------------------------------------------------------------|
| Sterling federal<br>Bank            | Locations Contact Us eStatement Login | Online Banking<br>Personal Business<br>User Name<br>Password Login<br>New User Registration<br>Forgot Username or Password |
| Personal Banking Commercial Banking | g Ag Services Insurance In            | nvestment Services About Us                                                                                                |

2. On the Help screen, on the drop-down menu, select Forgot or Reset Password and click Submit:

| lease select a help option from the drop-down menu below |  |
|----------------------------------------------------------|--|
| elect                                                    |  |
| Select:                                                  |  |
| Forgot Username                                          |  |
| Forgot or Reset Password                                 |  |

3. Verify your information by selecting your Account Type from the drop-down menu, enter your Social Security Number, and your Birth Date. Click Verify:

Submit

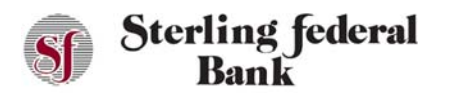

## Internet Banking User Guide

| Customer              | Verification |   |
|-----------------------|--------------|---|
| Account Type          |              |   |
| elect                 |              | * |
| ocial Security Number |              |   |
| irth Date (MMDDYYYY)  |              |   |
|                       |              |   |
| Vei                   | rify         |   |

4. You will be prompted to create a new password:

| Username       | Choose Ne                             | ew Password |  |
|----------------|---------------------------------------|-------------|--|
| Password       |                                       |             |  |
| Password 8 c   | naracters or more                     |             |  |
| Include at lea | it 1 upper case letter<br>it 1 number |             |  |
| Include at lea | at 1 special character:               |             |  |
| (1@#%\$^)      | *_*-=()[](}\:;,./?)                   |             |  |
| Confirm Passw  | ord                                   |             |  |
|                |                                       |             |  |
|                |                                       |             |  |
|                | Su                                    | bmit        |  |

#### **Too Many Password Attempts**

If you enter your password incorrectly too many times, your account will be locked. You can follow the steps above to reset your password and log in to the system.

If you are locked out of your account because of unsuccessful password attempts, you can use the Forgot Username or Password link on the main login page to reset the password.

You will be required to enter validation information to prove your identity.

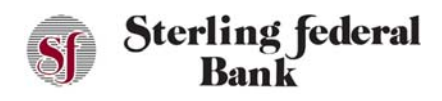

#### **Customers Who Have Been Locked Out by Sterling Federal Bank**

If you are locked out by Sterling Federal Bank because of an identified business need, you cannot reset your password.

### **Internet Banking Features**

After successfully logging in, you will see the Transactions page by default. The workspace also has account tiles at the top of the page. An Account's heading is shown above the side-bar menu upon first login.

The side-bar menu is a menu on the left side of the screen that enables you to navigate between features. As you move through the other features, you can click the Accounts button to navigate back to the Transactions page if necessary:

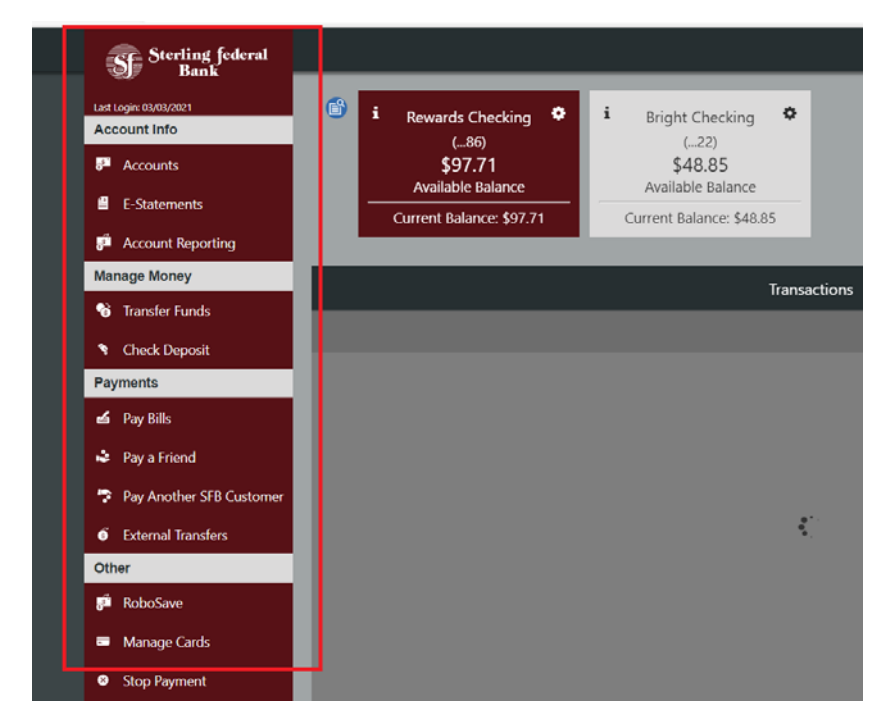

On the right side of the screen there is a gear icon. Clicking on this icon will pull up a menu of secondary features including Alerts, Settings, Profile, Login Help, Locate Us, Contact Us, About Us, Terms of Use, Privacy Policy, and Facebook: